Sevision 5/25/2011

# **D-Link DIR-628: Elan Default Settings**

#### **Overview:**

There are three routers that may have come with your Network Assembly. This document covers the new DIR-628 router. This router will have a sticker on the unit that indicates the model number. Visually it is a black router as opposed to the earlier grey and teal DI-624, or black and silver WBR-2310.

#### **Required Tools:**

- 1. Powered up and connected D-Link DIR-628.
- 2. Computer hooked into network served by DIR-628.

**Router Login:** Elan ships all D-Link routers with D-Link default login credentials. The IP is **192.168.0.1** and username is **admin**. There is no password needed to access the settings.

### WAN Settings

The WAN (Wide Area Network) settings are used to connect to the Internet. You may need to click "Manual Configure" to reach this screen. Default routers settings below:

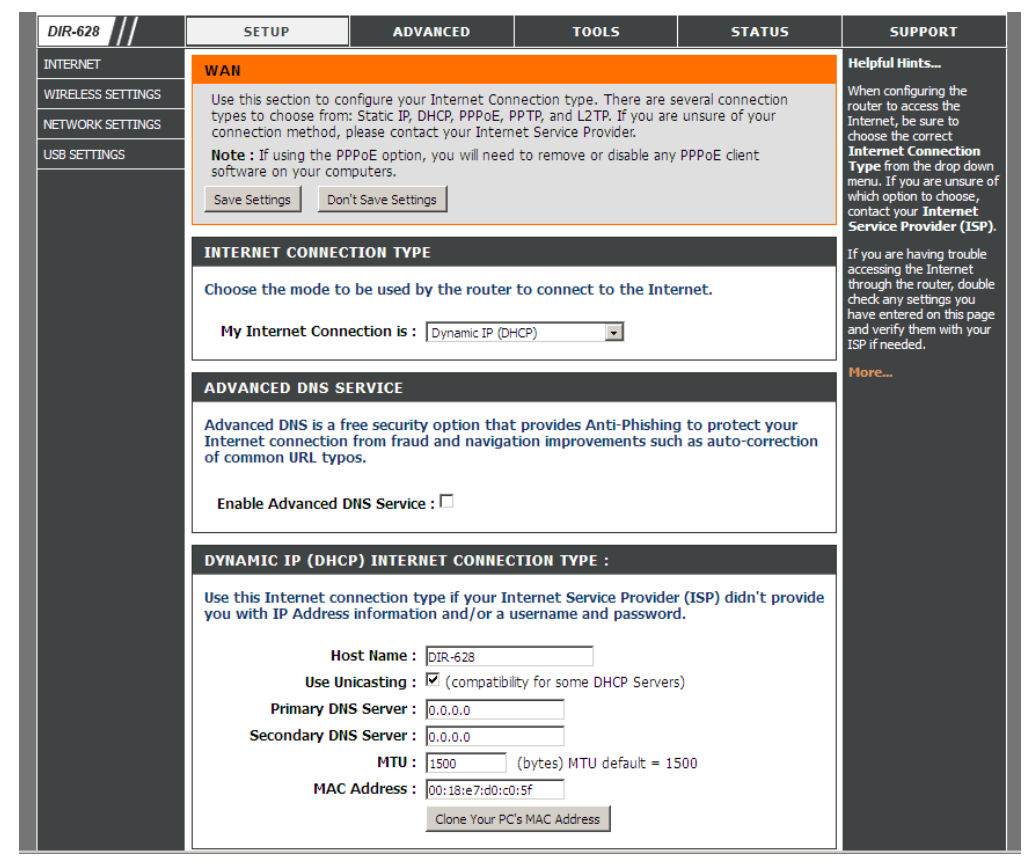

The default settings (Dynamic IP) will work for most **cable modem** installations. Note you may need to "Clone MAC Address" from your computer for the cable modem to allow the D-Link to see the internet.

If you are going to use a **DSL modem** or other type of Internet connection then you may need to change to PPPoE or to a static IP – See typical configuration below: consult your Internet Service Provider (ISP) for details.

| 🕙 D-LINK SYSTEMS, INC.   WI        | IRELESS ROUTER : Setur           | ) / WAN - Mozilla Firefox                              |                                                     |             |                                                                                                    |   |
|------------------------------------|----------------------------------|--------------------------------------------------------|-----------------------------------------------------|-------------|----------------------------------------------------------------------------------------------------|---|
| <u>Eile Edit View History Book</u> | marks <u>T</u> ools <u>H</u> elp |                                                        |                                                     |             |                                                                                                    |   |
| D-LINK SYSTEMS, INC.   WIRE        | ELESS ROUTER +                   |                                                        |                                                     |             |                                                                                                    |   |
| <ul> <li>http://1</li> </ul>       | 192.168.0.1/Basic/WAN.sht        | 7 - C                                                  | Soogle ₹                                            | 🔎 🐠 🍙       |                                                                                                    |   |
|                                    |                                  | INTERNET CONNECTION TYP                                | E                                                   |             | If you are having trouble<br>accessing the Internet<br>through the router, double                  | _ |
|                                    |                                  | My Internet Connection is :                            | PPPoE (Username / Password)                         |             | check any settings you<br>have entered on this page<br>and verify them with your<br>ISP if needed. |   |
|                                    |                                  | ADVANCED DNS SERVICE<br>Advanced DNS is a free securit | y option that provides Anti-Phishing to protect you | ur<br>stion | More                                                                                               |   |
|                                    |                                  | Enable Advanced DNS Service                            |                                                     |             |                                                                                                    |   |
|                                    |                                  | PPPOE INTERNET CONNECTI                                | ION TYPE :                                          |             |                                                                                                    |   |
|                                    |                                  | Enter the information provide                          | d by your Internet Service Provider (ISP).          |             |                                                                                                    |   |
|                                    |                                  | Address Mode :                                         | Oynamic IP C Static IP                              |             |                                                                                                    |   |
|                                    |                                  | IP Address :                                           | 0.0.0.0                                             |             |                                                                                                    |   |
|                                    |                                  | Username :                                             | Jusername                                           |             |                                                                                                    |   |
|                                    |                                  | Verify Password :                                      | ·····                                               |             |                                                                                                    |   |
|                                    |                                  | Service Name :                                         | (optional)                                          |             |                                                                                                    |   |
|                                    |                                  | Reconnect Mode :                                       | Always on O On demand O Manual                      |             |                                                                                                    |   |
|                                    |                                  | Maximum Idle Time :                                    | 0 (minutes, 0=infinite)                             |             |                                                                                                    |   |
|                                    |                                  | Primary DNS Server :                                   | 0.0.0.0 (optional)                                  |             |                                                                                                    |   |
|                                    |                                  | Secondary DNS Server :                                 | 0.0.0.0 (optional)                                  |             |                                                                                                    |   |
|                                    |                                  | MTU :                                                  | 1492 (bytes) MTU default = 1492                     |             |                                                                                                    |   |
|                                    |                                  | MAC Address :                                          | 00:18:e7:d0:c0:5f                                   |             |                                                                                                    |   |
|                                    |                                  |                                                        | Clone Your PC's MAC Address                         |             |                                                                                                    |   |
|                                    |                                  |                                                        |                                                     |             |                                                                                                    |   |
|                                    | WIRELESS                         |                                                        |                                                     |             |                                                                                                    |   |
|                                    |                                  | Сор                                                    | yright © 2004-2008 D-Link Systems, Inc.             |             |                                                                                                    |   |

# LAN Settings

The LAN (Local Area Network) settings specify the routers address and subnet mask on the home network, as shown below:

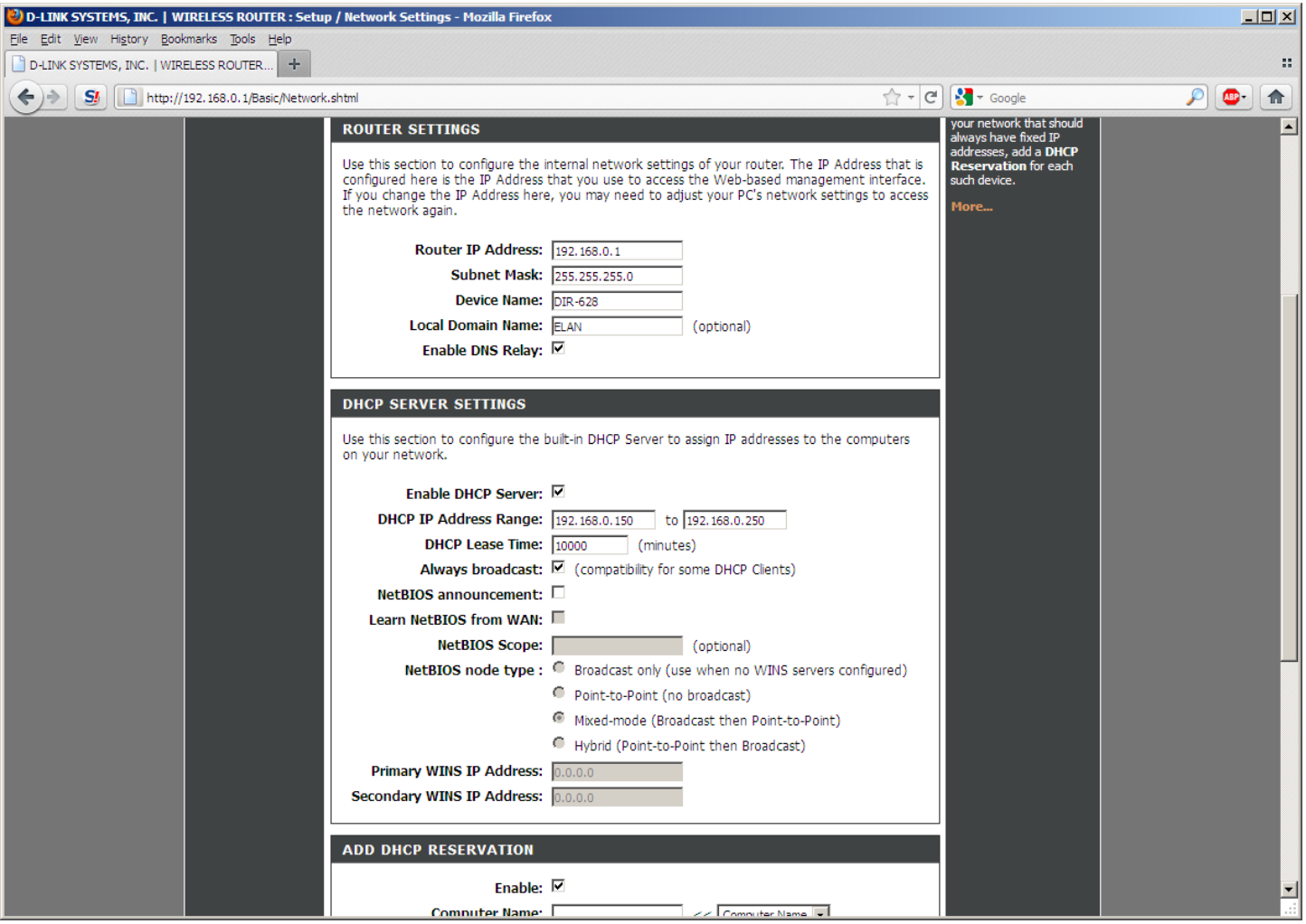

#### Router Settings

Typically, the router will be configured to a LAN IP of 192.168.0.1, with a Subnet Mask of 255.255.255.0, and DNS Relay enabled. Always broadcast is enabled for maximum compatibility.

#### DHCP Settings

The router includes a DHCP (Dynamic Host Configuration Protocol) server. By default, the DHCP server is enabled, with the addresses range set to 192.168.0.150-192.168.0.250.

# **Wireless Settings**

The image below shows the default wireless settings for the router. You may need to click "Manual Wireless Network Setup" to see these options.

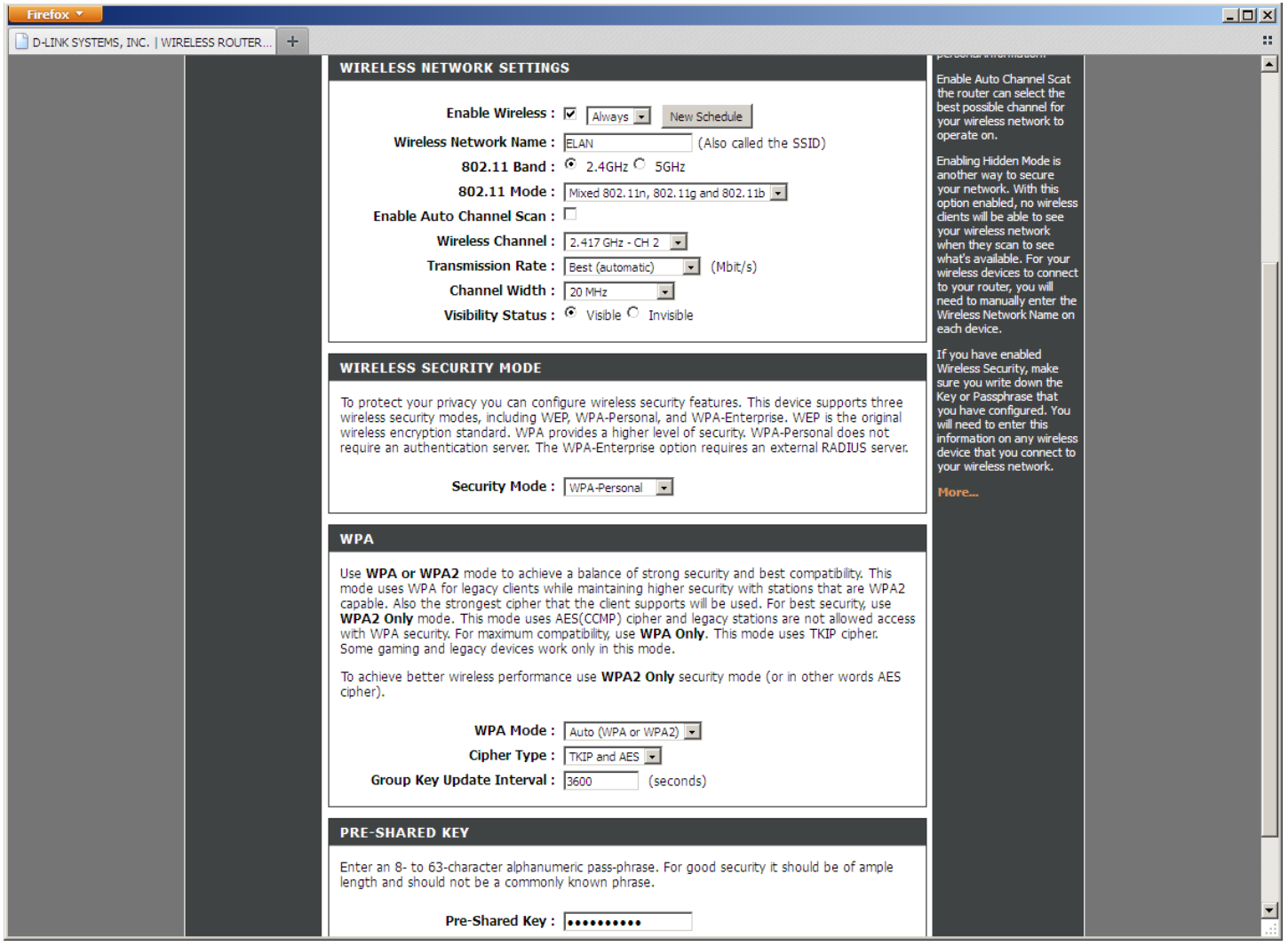

Wireless Encryption Settings

**IMPORTANT:** As shown above, the wireless encryption is enabled in WPA/WPA2 auto mode.

We suggest you make the following changes to the default router settings during installation to turn on encryption for the wireless network:

- Set the **SSID** to a name that corresponds to the house
- Set the channel to (Auto) if you have not tested to find the best channel for your install
- Set the SSID to be **Visible**
- Set the Security Mode to WPA-Personal
- Set **WPA** to Auto (WPA or WPA2)
- Set Cipher to TKIP and AES
- Set **Pre-Shared Key** as desired (default: 555555555)

Save your settings. You will need the SSID (is CASE SENSITIVE) and Key when you configure a tablet, or other WiFi device to connect to the wireless network.

# **Port Forwarding**

There are two ports on the wireless router that are forwarded to the **g! Controller** in standard **g!** installations. Note that the D-Link contains two locations where port forwarding may be setup: Virtual Server (for single ports) and Port Forwarding (for a range of ports). Elan configures each port under the Virtual Server location by default. Either should be effective, but ensure you only configure port forwards in one location!

**IMPORTANT NOTE:** If there are other routers or firewalls in the network there may be additional steps required to properly setup the remote access. Contact the network administrator for details.

**Port 443 or 2198: g! Remote Access**: this port enables a remote user to access the Viewer/Configurator interface over the Internet using g!Connect. Make sure you set the correct external port in Configurator on the System tab. Note that legacy controllers used 443, and HC Controllers use 2198 by default. In default router settings Elan will forward both ports to the controller.

**Port 5001 or 2199**: **g! Service**: this port enables service connections, so that support personnel from Elan or from the dealer's office can access the **g! Controller** remotely to troubleshoot issues. Note that HomeBrick controllers used 5001, and MultiBrick/HC Controllers use 2199 by default. In default router settings Elan will forward both ports to the controller.

| Firefox *                                |                          |                                   |                                                                                                    |                                                                                                    |             |                |                    |                                                 |                                                                                          |          |
|------------------------------------------|--------------------------|-----------------------------------|----------------------------------------------------------------------------------------------------|----------------------------------------------------------------------------------------------------|-------------|----------------|--------------------|-------------------------------------------------|------------------------------------------------------------------------------------------|----------|
| D-LINK SYSTEMS, INC.   WIRELESS ROUTER + |                          |                                   |                                                                                                    |                                                                                                    |             |                |                    |                                                 |                                                                                          |          |
|                                          |                          |                                   |                                                                                                    |                                                                                                    |             |                |                    |                                                 |                                                                                          | <u> </u> |
|                                          | DIR-628                  |                                   | SETUP                                                                                                    | ADVANCED                                                                                                    |             | TOOLS          |                    | STATUS                                          | SUPPORT                                                                                  |          |
|                                          | VIRTUAL SERVER           | VIF                               | RTUAL SERVER                                                                                                    |                                                                                                    |             |                |                    |                                                 | Helpful Hints                                                                            |          |
|                                          | PORT FORWARDING          | Th                                | e Virtual Server optio                                                                                                    | n allows you to define :                                                                                                    | a single pu | ublic port     | on your route      | r for redirection                               | Check the Application                                                                    |          |
|                                          | APPLICATION RULES        | to<br>on                          | to an internal LAN IP Address and Private LAN port if required. This feature is useful for hosting<br>online services such as FTP or Web Servers. |                                                                                                    |             |                |                    |                                                 | for a list of predefined<br>server types. If you select                                  |          |
|                                          | QOS ENGINE               | Save Settings Don't Save Settings |                                                                                                    |                                                                                                    |             |                |                    | one of the predefined<br>server types, dick the |                                                                                          |          |
|                                          | NETWORK FILTER           |                                   |                                                                                                    |                                                                                                    |             |                |                    |                                                 | arrow button next to the                                                                 |          |
|                                          | ACCESS CONTROL           | 24                                | VIRTUAL SERVE                                                                                                    | RS LIST                                                                                                    |             |                |                    |                                                 | the corresponding field.                                                                 |          |
|                                          | WEBSITE FILTER           |                                   |                                                                                                    |                                                                                                    |             | Port           | Traffic Type       |                                                 | You can select a computer<br>from the list of DHCP                                       |          |
|                                          | INBOUND FILTER           |                                   | Name                                                                                                    |                                                                                                    |             | Public         | Protocol           | Schedule                                        | dients in the Computer<br>Name drop down menu,                                           |          |
|                                          | FIREWALL SETTINGS        |                                   | HomeLogic Old                                                                                                    | < Application Na                                                                                                    | me 💌        | 443            | Both 💌             | Always 💌                                        | or you can manually enter<br>the IP address of the                                       |          |
|                                          | ROUTING                  |                                   | IP Address<br>192.168.0.2                                                                                                    | < Computer Nar                                                                                                    | ne 💌        | Private<br>443 | 257                | Inbound Filter                                  | computer at which you<br>would like to open the                                          |          |
|                                          | ADVANCED WIRELESS        |                                   | Name                                                                                                    |                                                                                                    |             | Public         | Protocol           | Schedule                                        | specified port.                                                                          | _        |
|                                          | WI-FI PROTECTED<br>SETUP | V                                 | TermServ Old                                                                                                    | < Application Na                                                                                                    | me 💌        | 5001           | Both 💌             | Always 👻                                        | the virtual server will be                                                               |          |
|                                          | ADVANCED NETWORK         |                                   | 192.168.0.2                                                                                                    | < Computer Nar                                                                                                    | ne 💌        | 5001           | 257                | Allow All                                       | the schedule you need in                                                                 |          |
|                                          |                          |                                   | Name<br>OpeHome Remote                                                                                                    | Application Na</td <td>me 🔹</td> <td>Public</td> <td>Protocol</td> <td>Schedule</td> <td>the Tools → Schedules, go to<br/>screen and create a new</td> <td></td> | me 🔹        | Public         | Protocol           | Schedule                                        | the Tools → Schedules, go to<br>screen and create a new                                  |          |
|                                          |                          |                                   | IP Address                                                                                                    |                                                                                                    |             | Private        |                    | Inbound Filter                                  | schedule.<br>Select a filter that restricts<br>the Internet hosts that can               |          |
|                                          |                          |                                   | 192.168.0.2                                                                                                    | Computer Nar</td <td>ne 💌</td> <td>2198</td> <td>257</td> <td>Allow All 💌</td> <td></td>                                                                         | ne 💌        | 2198           | 257                | Allow All 💌                                     |                                                                                          |          |
|                                          |                          |                                   | Name<br>OneHome Service                                                                                                    | < Application Na                                                                                                    | me 🔹        | Public<br>2199 | Protocol<br>Both - | Schedule<br>Always -                            | access this virtual server<br>to hosts that you trust. If                                |          |
|                                          |                          | V                                 | IP Address                                                                                                    |                                                                                                    |             | Private        |                    | Inbound Filter                                  | you do not see the filter<br>you need in the list of<br>filters, go to the<br>Advanced → |          |
|                                          |                          |                                   | 192.168.0.2                                                                                                    | < Computer Nar                                                                                                    | ne 💌        | 2199<br>Dublic | 257<br>Brotocol    | Allow All                                       |                                                                                          |          |
|                                          |                          | _                                 | Name                                                                                                    | < Application Na                                                                                                    | me 💌        | 0              | TCP -              | Always -                                        | Inbound Filter screen<br>and create a new filter.                                        |          |
|                                          |                          |                                   | IP Address                                                                                                    | Computer Nar                                                                                                    |             | Private        | 6                  | Inbound Filter                                  | More                                                                                     |          |
|                                          |                          | -                                 | Name                                                                                                    |                                                                                                    |             | Public         | Protocol           | Schedule                                        |                                                                                          |          |
|                                          |                          |                                   |                                                                                                    | < Application Na                                                                                                    | me 💌        | 0              | TCP 💌              | Always 💌                                        |                                                                                          |          |
|                                          |                          |                                   | IP Address<br>0.0.0.0                                                                                                    | < Computer Nar                                                                                                    | ne 💌        | Private<br>0   | 6                  | Inbound Filter                                  |                                                                                          |          |
|                                          |                          |                                   | Name                                                                                                    |                                                                                                    |             | Public         | Protocol           | Schedule                                        |                                                                                          |          |
|                                          |                          |                                   | ID Address                                                                                                    | <   Application Na                                                                                                    | me 💌        | 0<br>Drivette  | TCP -              | Always -                                        |                                                                                          |          |
|                                          |                          |                                   | 0.0.0.0                                                                                                    | < Computer Nar                                                                                                    | ne 💌        | 0              | 6                  | Allow All                                       |                                                                                          |          |
|                                          |                          |                                   | Name                                                                                                    |                                                                                                    |             | Public         | Protocol           | Schedule                                        |                                                                                          |          |
|                                          |                          |                                   | IR Address                                                                                                    |                                                                                                    | e 🗾         | Drivoto        |                    | Always 💌                                        |                                                                                          |          |

The following image shows the default port settings on the wireless router.

# **Other Settings**

There are a few other settings configured in the D-Link as shown below:

QOS Engine- Disabled

(QOS shapes network traffic to prioritize certain types of packets. Typically this should only be enabled if it is required for performance of a specific application or device, such as VoIP software)

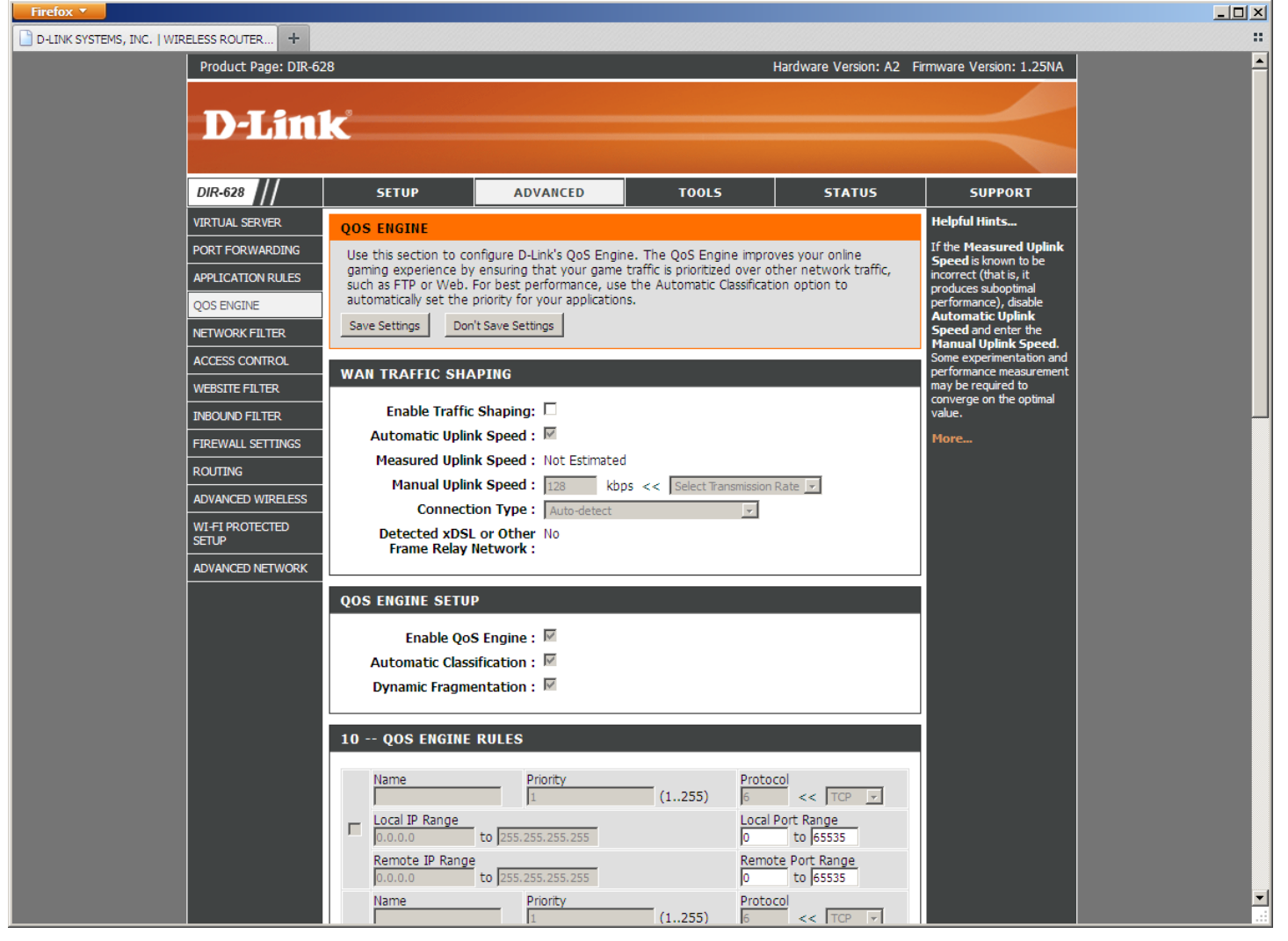

#### Firewall Settings-SPI Disabled

(SPI can provide some additional protection, but has also been known to cause corrupt downloads.)

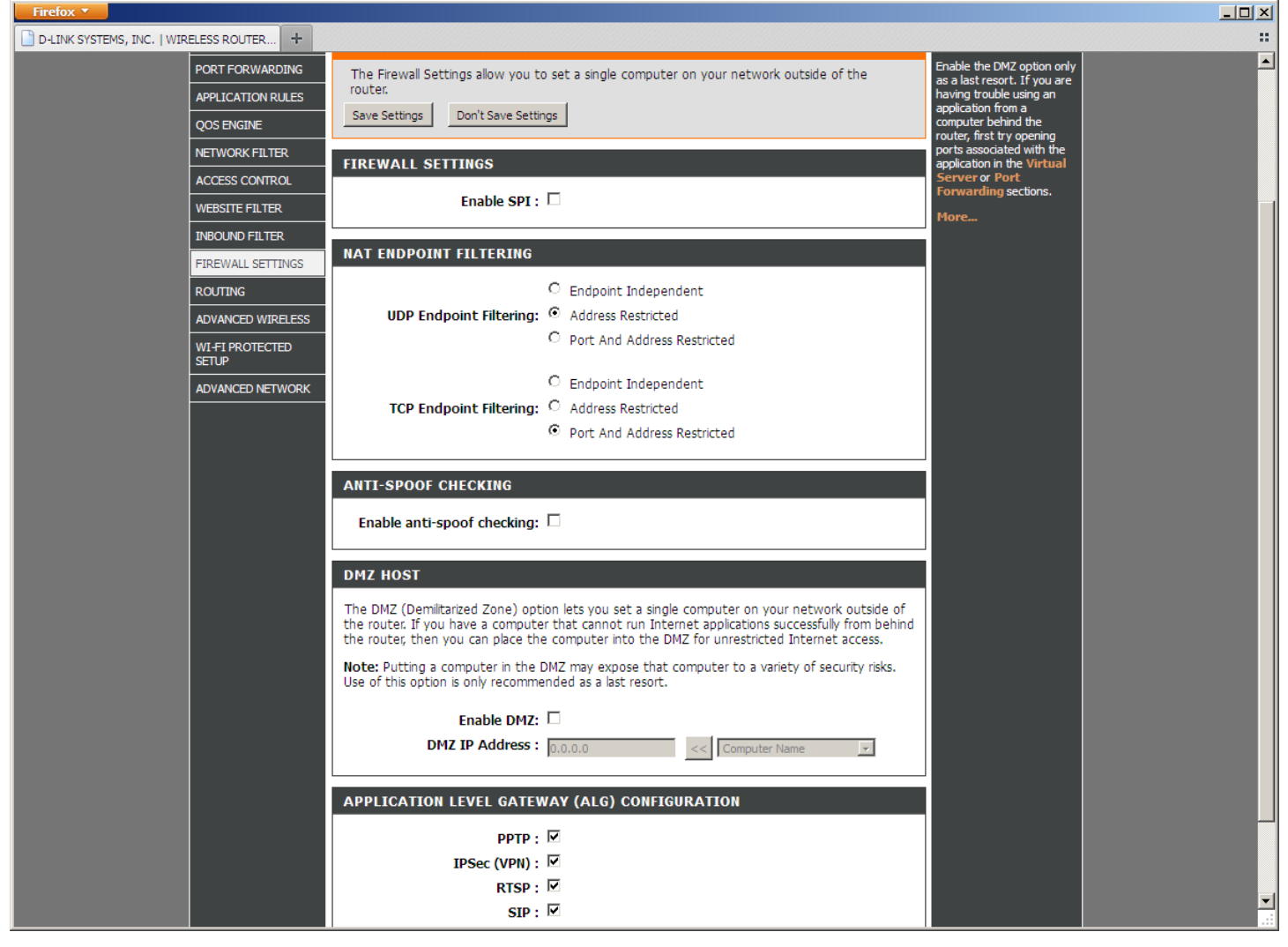

### <u>Advanced Wireless-</u> Disable WMM Enable, Short GI (These settings may be customized as needed for the specifics of your wireless install)

| Firefox 🔻                 |                                            |                              |                                                          |                             |                       |                             | <u>_                                    </u> |  |  |
|---------------------------|--------------------------------------------|------------------------------|----------------------------------------------------------|-----------------------------|-----------------------|-----------------------------|----------------------------------------------|--|--|
| D-LINK SYSTEMS, INC.   WI | RELESS ROUTER +                            |                              |                                                          |                             |                       |                             |                                              |  |  |
|                           | Product Page: DIR-62                       | <u> </u>                     |                                                          |                             |                       |                             |                                              |  |  |
|                           | <b>D-Lin</b>                               | k                            |                                                          |                             |                       |                             |                                              |  |  |
|                           | DIR-628                                    | SETUP                        | ADVANCED                                                 | TOOLS                       | STATUS                | SUPPORT                     |                                              |  |  |
|                           | VIRTUAL SERVER                             | ADVANCED WIREL               | ESS                                                      |                             |                       | Helpful Hints               |                                              |  |  |
|                           | PORT FORWARDING                            | If you are not familiar      | with these Advanced Wire                                 | eless settings, please read | the help section      | It is recommended that      |                                              |  |  |
|                           | APPLICATION RULES                          | before attempting to         | modify these settings.                                   |                             |                       | parameters at their default |                                              |  |  |
|                           | QOS ENGINE                                 | Save Settings Don            | could limit the performance<br>of your wireless network. |                             |                       |                             |                                              |  |  |
|                           | NETWORK FILTER                             | ADVANCED WIREL               | ESS SETTINGS                                             |                             | Enabling WMM can help |                             |                                              |  |  |
|                           | ACCESS CONTROL                             | Transmi                      |                                                          |                             |                       |                             |                                              |  |  |
|                           | INBOUND FILTER                             | Beacon Period : 100 (201000) |                                                          |                             |                       | wireless connection.        |                                              |  |  |
|                           | FIREWALL SETTINGS                          | RTS Th<br>Fragmentation Th   | Thorea.                                                  |                             |                       |                             |                                              |  |  |
|                           | ROUTING                                    | DTIM                         | Interval : 1                                             | (1255)                      |                       |                             |                                              |  |  |
|                           | ADVANCED WIRELESS                          | WLAN F                       | Partition : 🗆                                            |                             |                       |                             |                                              |  |  |
|                           | WI-FI PROTECTED<br>SETUP                   | WM                           | 1 Enable : 🗆                                             |                             |                       |                             |                                              |  |  |
|                           | ADVANCED NETWORK                           |                              | Short GI : 🗀                                             |                             |                       |                             |                                              |  |  |
|                           | WIRELESS                                   |                              |                                                          |                             |                       |                             |                                              |  |  |
|                           | Copyright © 2004-2008 D-Link Systems, Inc. |                              |                                                          |                             |                       |                             |                                              |  |  |
|                           |                                            |                              |                                                          |                             |                       |                             |                                              |  |  |
|                           |                                            |                              |                                                          |                             |                       |                             |                                              |  |  |

<u>WI-FI PROTECTED SETUP (WPS)</u> – Disabled. (WPS may be enabled if desired in your install; this is used for configuration of some network devices)

| Firefox 🔻                                                                                                    |                                                                                                    |                                                                                  |                                                                                                    |                        | ×        |
|----------------------------------------------------------------------------------------------------|----------------------------------------------------------------------------------------------------|----------------------------------------------------------------------------------|----------------------------------------------------------------------------------------------------|------------------------|----------|
| D-LINK SYSTEMS, INC.   WIRELESS ROUTER +                                                                                                    |                                                                                                    |                                                                                  |                                                                                                    |                        |          |
| Product Page: DIR-62                                                                                                    | *                                                                                                    |                                                                                  | Hardware Version: A2 F                                                                                                    | rmware Version: 1.25NA | <u> </u> |
| DIR-628                                                                                                    | SETUP ADVA                                                                                                    | ANCED TOOLS                                                                      | STATUS                                                                                                    | SUPPORT                |          |
| VIRTUAL SERVER<br>PORT FORWARDING<br>APPLICATION RULES<br>QOS ENGINE<br>NETWORK FILTER<br>ACCESS CONTROL<br>WEBSITE FILTER<br>INBOUND FILTER<br>FIREWALL SETTINGS<br>ROUTING<br>ADVANCED WIRELESS<br>WI-FI PROTECTED<br>SETUP | WI-FI PROTECTED SETUP         Wi-FI Protected Setup is used to e         Devices must support Wi-Fi Protection         Save Settings       Don't Save Setting         WI-FI PROTECTED SETUP         Enable :         Lock Wireless Security         Settings :         PIN SETTINGS         ADD WIRELESS STATION | asily add devices to a network using a<br>ted Setup in order to be configured by | Helpful Hints<br>Enable if other wireless<br>devices you wish to include<br>in the local network<br>support Wi-Fi Protected<br>Setup.<br>Only "Admin" account can<br>change security settings.<br>Lock Wireless Security<br>Settings after all wireless<br>network devices have<br>been configured.<br>Click Add Wireless<br>Device Wizard to use<br>Wi-Fi Protected Setup to<br>add wireless devices to the<br>wireless network.<br>More |                        |          |
| WIRELESS                                                                                                    |                                                                                                    |                                                                                  |                                                                                                    |                        | _        |
|                                                                                                    | Соруг                                                                                                    | right © 2004-2008 D-Link Systems, Inc.                                           |                                                                                                    |                        | -        |

Advanced Network- Enable MultiCast Streams, Disable UPNP (UPnP may be enabled if in use, but is disabled by default as it can be used by rogue applications to create port forwards in the router. MultiCast Streams should be enabled for proper function of the g! software)

| rireiox ·                    |                          |                          |                                                                                                    |                            |                                                      |                                                 |  | -        |  |  |
|------------------------------|--------------------------|--------------------------|----------------------------------------------------------------------------------------------------|----------------------------|------------------------------------------------------|-------------------------------------------------|--|----------|--|--|
| 🗋 D-LINK SYSTEMS, INC.   WIR | ELESS ROUTER +           |                          |                                                                                                    |                            |                                                      |                                                 |  | ::       |  |  |
|                              | Product Page: DIR-       | Firmware Version: 1.25NA |                                                                                                    | •                          |                                                      |                                                 |  |          |  |  |
|                              |                          |                          |                                                                                                    |                            |                                                      |                                                 |  |          |  |  |
|                              | D-Litt                   | 1 K                      |                                                                                                    |                            |                                                      |                                                 |  |          |  |  |
|                              |                          |                          |                                                                                                    |                            |                                                      |                                                 |  |          |  |  |
|                              | DIR-628                  | SETUP                    | ADVANCED                                                                                                 | TOOLS                      | STATUS                                               | SUPPORT                                         |  |          |  |  |
|                              | VIRTUAL SERVER           | ADVANCED NETWO           | RK                                                                                                    |                            |                                                      | Helpful Hints                                   |  |          |  |  |
|                              | PORT FORWARDING          | If you are not familiar  | with these Advanced Net                                                                                  | work settings, please read | d the help section                                   | UPnP helps other UPnP<br>LAN hosts interoperate |  |          |  |  |
|                              | APPLICATION RULES        | before attempting to     | modify these settings.                                                                                   |                            | with the router. Leave the<br>UPnP option enabled as |                                                 |  |          |  |  |
|                              | QOS ENGINE               | Save Settings Don        | 't Save Settings                                                                                         |                            |                                                      | long as the LAN has other<br>UPnP applications. |  |          |  |  |
|                              | NETWORK FILTER           | UPNP                     |                                                                                                    |                            |                                                      | For added security, it is                       |  |          |  |  |
|                              | ACCESS CONTROL           | Universal Diversed D     |                                                                                                    | w to poor Dive and Die     | u functionality for                                  | recommended that you<br>disable the WAN Ping    |  |          |  |  |
|                              | WEBSITE FILTER           | network devices.         | Universal Plug and Play (UPnP) supports peer-to-peer Plug and Play functionality for<br>network devices. |                            |                                                      |                                                 |  |          |  |  |
|                              | INBOUND FILTER           | Enal                     |                                                                                                    |                            | Internet users to locate<br>active networks or PCs.  |                                                 |  |          |  |  |
|                              | FIREWALL SETTINGS        |                          |                                                                                                    | The WAN speed is usually   |                                                      |                                                 |  |          |  |  |
|                              | ROUTING                  | WAN PING                 |                                                                                                    |                            |                                                      | you are having problems                         |  |          |  |  |
|                              | ADVANCED WIRELESS        | If you apple this fo     | ature the WAN port of                                                                                    | your router will recoo     | nd to ping requests                                  | try selecting to the wan,                       |  |          |  |  |
|                              | WI-FI PROTECTED<br>SETUP | from the Internet th     | hat are sent to the WAN                                                                                  | IP Address.                | manually.<br>If you are baying trouble               |                                                 |  |          |  |  |
|                              | ADVANCED NETWORK         | Enable WAN Ping I        | Respond : 🔽                                                                                              |                            |                                                      | receiving multicast streams                     |  |          |  |  |
|                              |                          | WAN Ping Inbou           | nd Filter : Allow All                                                                                    |                            |                                                      | sure the Multicast Streams                      |  |          |  |  |
|                              |                          |                          | Details : Allow All                                                                                      |                            |                                                      | More                                            |  |          |  |  |
|                              |                          |                          |                                                                                                    |                            |                                                      | _                                               |  |          |  |  |
|                              |                          | WAN PORT SPEED           |                                                                                                    |                            |                                                      |                                                 |  |          |  |  |
|                              |                          | WAN Por                  | rt Speed : Auto 10/100Mb                                                                                 | ps 💌                       |                                                      |                                                 |  |          |  |  |
|                              |                          |                          | · · ·                                                                                                    |                            |                                                      |                                                 |  |          |  |  |
|                              |                          | MULTICAST STRE           | MS                                                                                                    |                            |                                                      |                                                 |  |          |  |  |
|                              |                          | Enable Multicast         | Streams : 🗹                                                                                              |                            |                                                      |                                                 |  |          |  |  |
|                              |                          |                          |                                                                                                    |                            |                                                      |                                                 |  |          |  |  |
|                              | WIRELESS                 |                          |                                                                                                    |                            |                                                      |                                                 |  |          |  |  |
|                              |                          |                          | Copyright © 2004-20                                                                                      | 08 D-Link Systems, Inc.    |                                                      |                                                 |  | <b>_</b> |  |  |
|                              |                          |                          |                                                                                                    |                            |                                                      |                                                 |  |          |  |  |
|                              |                          |                          |                                                                                                    |                            |                                                      |                                                 |  |          |  |  |